## Usuarios minedu. Instructivo para la solicitud de una contraseña nueva.

Para solicitar la contraseña nueva debe hacer lo siguiente:

Ingrese al aplicativo a través del enlace: https://gestionpares.mineducacion.gov.co/GestionParesProd/

Digite su usuario en el campo respectivo.

|                                                                                                    | WINISTERIO DE EDUCACIÓN<br>NACIONAL                                                                             |
|----------------------------------------------------------------------------------------------------|----------------------------------------------------------------------------------------------------|
|                                                                                                    |                                                                                                    |
| and the second second se |                                                                                                    |
|                                                                                                    | Digite sus datos para ingresar a Bizagi                                                                         |
|                                                                                                    | Usuario                                                                                                    |
|                                                                                                    |                                                                                                    |
|                                                                                                    | Contraseña                                                                                                    |
| the second second second second second second second second second second second second second second second se                                                                                                    | the second second second second second second second second second second second second second second second se |
|                                                                                                    |                                                                                                    |
|                                                                                                    | Dominio                                                                                                    |
|                                                                                                    | Himedu                                                                                                    |
|                                                                                                    |                                                                                                    |
|                                                                                                    | Ingresar                                                                                                    |
|                                                                                                    | டு வ ம                                                                                                    |
|                                                                                                    | Recordar Usuario y Contraseña                                                                                   |
|                                                                                                    | Recordar Usuario                                                                                                |
|                                                                                                    | O Siempre preguntar por Usuario y Contraseña                                                                    |
|                                                                                                    |                                                                                                    |
|                                                                                                    |                                                                                                    |

Seleccione el dominio minedu

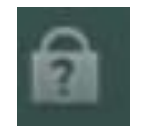

Seleccione el candado del medio "¿Olvidó su Contraseña?"

|   | MAGIONAL                                                        |  |
|---|-----------------------------------------------------------------|--|
|   |                                                                 |  |
|   |                                                                 |  |
|   | Digite sus datos para ingresar a Bizagi                         |  |
|   | Ununio                                                          |  |
|   |                                                                 |  |
|   |                                                                 |  |
|   | Contrasenta                                                     |  |
| - |                                                                 |  |
|   | Dominio                                                         |  |
|   | minedu v                                                        |  |
|   |                                                                 |  |
|   | Ingresor                                                        |  |
|   | 88.0                                                            |  |
|   |                                                                 |  |
|   | Recordar Usuario y Contraseña                                   |  |
|   | Recordar Usuario                                                |  |
|   | <ul> <li>Seempre pregunitar por Usuario y Contraseña</li> </ul> |  |
|   |                                                                 |  |
|   |                                                                 |  |

En el siguiente tablero escriba nuevamente su usuario en el campo correspondiente.

|                                                                                                    | MINISTERIO DE EDUCACIÓN |                                                                                                    |
|----------------------------------------------------------------------------------------------------|-------------------------|----------------------------------------------------------------------------------------------------|
|                                                                                                    |                         |                                                                                                    |
|                                                                                                    | Usuario                 | the second second second second second second second second second second second second second second second se |
| the second second second second second second second second second second second second second second second se | Dominio                 | the second second second second second second second second second second second second second second second se |
| Concernance of                                                                                                  | minedu                  | •                                                                                                    |
|                                                                                                    | Buscar Usuario          |                                                                                                    |
| 1 1 4                                                                                                    |                         | 0                                                                                                    |
|                                                                                                    |                         |                                                                                                    |
|                                                                                                    |                         |                                                                                                    |
|                                                                                                    |                         |                                                                                                    |
|                                                                                                    |                         |                                                                                                    |

Pique en el botón Buscar Usuario

| Ø       | MINISTERIO DE EDUCACIÓN<br>NACIONAL  |   |
|---------|--------------------------------------|---|
|         |                                      |   |
|         |                                      |   |
| Usuario | )                                    |   |
| ****    | ****                                 |   |
|         |                                      |   |
| Dominic | 0                                    | _ |
| mine    | edu                                  | ~ |
|         |                                      |   |
| Ĭ       | Recuperar Contraseña                 |   |
|         |                                      |   |
|         |                                      | 0 |
| Fl nor  | mbre de usuario no puede estar vacío |   |
|         | nible de dadano no puede estal vacio |   |

Pique en el botón Recuperar Contraseña.

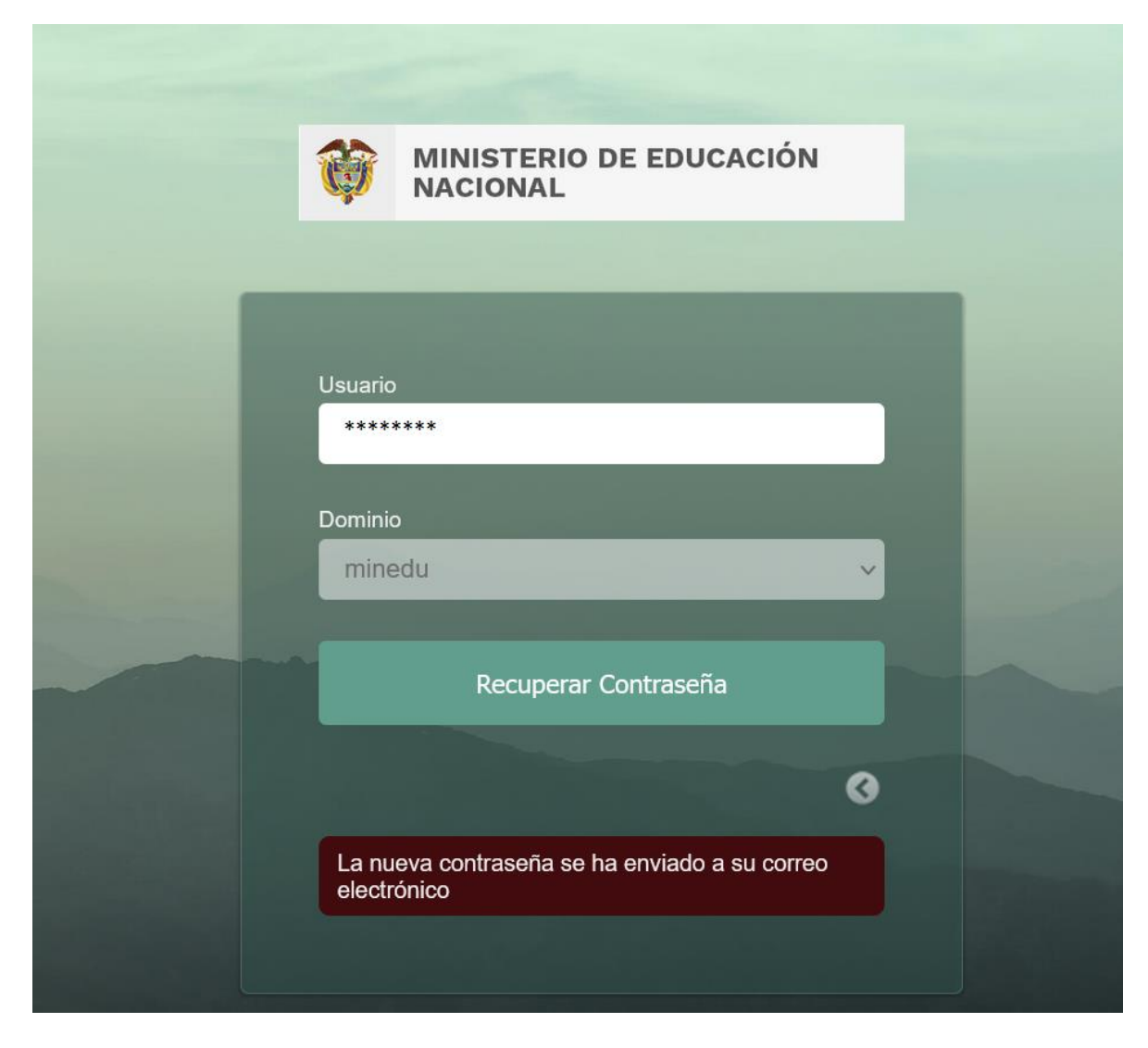

Consulte su correo electrónico que utiliza para este aplicativo. Allí se le envió la contraseña nueva.